PS Campus Solutions 9.2 PeopleTools 8.55

# Mass Assign Example - Outline of Steps

Overview of the steps for reading the data source and running the processes for Service Indicator Mass Assign Using PS Query and External File Load

#### 1. EXAMPLE 1 – MASS ASSIGN USING PS QUERY

This is an example of using Pop Select with the Mass Assign Process to add a Service Indicator to a limited group of students with the Selection Tool PS Query.

- This example assumes the following:
  - The Selection Tool page has been completed for PS Query.
  - The Pop Select function called Context Definition has been set up for this process to be utilized with the Selection Tool of PS Query.
  - The Service Indicator already exists.
  - The user has the required security to perform these activities, including the right to place and/or release the Service Indicator.
  - The user is familiar with working with PeopleSoft Query.

### A. PS Query –

- 1. Creating and Reading the Data Source Navigation: Main Menu > Reporting Tools > Query > Query Manager
  - a. Create a Query to select the group of students
  - b. Find the base query that contains the Bind Record in Query Manager
  - c. IMMEDIATELY SAVE THE QUERY UNDER A NEW NAME. Do not use the delivered name for a query you will be working with.
  - d.Add the record, or records, to the top level of the query that will identify the desired population. e.Define the group, setting the appropriate criteria.
  - f. Open the Mass Assign page
- 2. Mass Assign setup for PS Query Navigation: Main Menu > Campus Community > Service Indicators (Student) > Mass Assign
  - a. Mass Assign page using a sample Run Control ID of "testquery1"
    - i. Selection Tool: PS Query
    - ii. Query Name: select
    - iii. Launch Query Manger if needed
    - iv. Always click on Preview Selection Results
    - v. Institution: Wesleyan University
    - vi. Service Indicator Code: select
    - vii. Reason: select
    - viii. Check System Date unless another date is appropriate
    - ix. Fill in desired fields under Effective Period
    - x. Effective Period, Assignment Details, and Contact Information
      - i. Start Date value is required
      - ii. Otherwise, some fields are pre-populated. You may edit, add or ignore.

# Wesleyan University Student Faculty Information System

| PS Campus Solutions 9.2 |  |
|-------------------------|--|
| PeopleTools 8.55        |  |

Mass Assign Outline

| Mass Assign                                                                                                    |                        |
|----------------------------------------------------------------------------------------------------|------------------------|
| Run Control ID: testquery1 Report Manager Process Monitor Run                                                                                  |                        |
| Population Selection                                                                                                    |                        |
| Selection Tool PS Query V<br>Query Name WES_TEST_CC_SRVCIND_SMPL_S/ Launch Query Manager Preview Selection                                     | ction Results          |
| Service Indicator Data                                                                                                    |                        |
| *Institution Wesleyan University   *Service Indicator Code SA Q Student Accounts Office  *Reason SABAL Student Account Balance Use System Date |                        |
| Effective Period                                                                                                    |                        |
| Start Term     0000     Q     Begin Term - Srvc Indicatr Use     End Term     Q       Start Date     08/06/2018     H     End Date     H       |                        |
| Assignment Details                                                                                                    |                        |
| *Department 1023 Q. Student Accounts Office<br>Reference                                                                                       |                        |
| Amount 0.000 Currency Code USD Q Dollar                                                                                                    |                        |
| Contact Information                                                                                                    |                        |
| Contact ID Q Contact Person                                                                                                    |                        |
| Placed Person ID Placed By Placed By                                                                                                    |                        |
| Comments                                                                                                    |                        |
|                                                                                                    |                        |
| Save Notify                                                                                                    | 📑 Add 🕖 Update/Display |

# b. Always select the **Preview Selection Results** link to see the output.

| Return |    |
|--------|----|
|        |    |
|        | ID |
| 1      |    |
| 2      |    |
|        |    |
|        |    |
|        |    |
|        |    |
|        |    |
|        |    |
|        |    |
|        |    |
|        |    |
|        |    |

- c. If there are Prompts in the Query, the **Edit Prompts** link will appear (there are none in this example)
- d. Click Run to run the process or Save to run and Save it.

| User ID                    |              | Run Control ID     | testquery1                 |          |              |  |
|----------------------------|--------------|--------------------|----------------------------|----------|--------------|--|
| Server Name                | V Run D      | ate 08/06/2018     | B                          |          |              |  |
| Recurrence                 | V Run Ti     | me 11:37:43AM      | Reset to Current Date/Time |          |              |  |
| Time Zone                  |              |                    |                            |          |              |  |
| Process List               |              |                    |                            |          |              |  |
| Select Description         | Process Name | Process Type       | *Туре                      | *Format  | Distribution |  |
| Publish Assign Service Ind | EIPSIASG     | PSJob              | (None) 🗸                   | (None) 🗸 | Distribution |  |
| SCC_SI_ASSN                | SCC_SI_ASSN  | Application Engine | Web 🗸                      | TXT v    | Distribution |  |
|                            |              |                    |                            |          |              |  |

- e. Under Process List > Select, only check the box next to SCC\_SI\_ASSN.
- f. Make any changes needed for Type and Format.
- g. Run and Refresh as with any process until Run Status is Success and Distribution Status is Posted.
- h. To confirm the change to an individual student's Service Indicator page, navigate to *Main Menu > Campus Community > Service Indicators (Student) > Manage Service Indicators.*
- i. To see all results of this **Mass Assign**, you can run a query that will display the students who have the Service Indicator and Reason associated with their EmpIID. This query prompts for the Service Indicator Reason and for a Greater Than Date: **WSI\_STU\_HOLD\_RSN\_DATE\_PROMPTED**

| + Add Service  | e Indicator            |                                 |             |            |            | ~                 | Refresh 5      | Ŷ          |              |
|----------------|------------------------|---------------------------------|-------------|------------|------------|-------------------|----------------|------------|--------------|
| Service Indi   | icator Summa           | гу                              |             |            | Person     | alize   Find   Vi | ew All   💷   🔣 | First 🕚 1  | -3 of 3 🕑 La |
| Code Cod       | de Description         | Reason Description              | Institution | Start Term |            | End Term          | End Term       | Start Date | End Date     |
| SA Stu<br>Offi | udent Accounts<br>fice | Student Account<br>Balance      | WSLYN       | 0000       | Begin Term |                   |                | 08/06/2018 |              |
| SA Stu<br>Offi | ident Accounts<br>lice | No Store Charging<br>Privileges | WOLYN       | 1169       | Fall 16    |                   |                | 10/05/2016 |              |
| TRN Tra        | anscript Hold          | Student Account<br>Balance      | WSLYN       | 0000       | Begin Term |                   |                | 11/15/2016 |              |

PS Campus Solutions 9.2 PeopleTools 8.55

#### **B. EXAMPLE 2 – USING EXTERNAL FILE LOAD**

This is an example of using Pop Select with the Mass Assign Process to add a Service Indicator to a select group of students with the Selection Tool External File.

- This example assumes the following:
  - The Population Selection File Map has been set up defining the required fields, file type, etc.
  - The Selection Tool page has been completed for External File.
  - The Pop Select function called Context Definition has been set up for this process to be utilized with the Selection Tool of External File.
  - The Service Indicator already exists.
  - The user has the required security to perform these activities, including the right to place and/or release the Service Indicator.
  - The user is familiar with working with Microsoft Office Excel.

#### A. External file

- 1. Mass Assign setup for External Load Navigation: Main Menu > Campus Community > Service Indicators (Student) > Mass Assign
  - a. If there is an existing Run Control, Select it; otherwise, create and add a new Run Control.
  - b. Mass Assign page using a sample Run Control ID of "test3."
    - i. Selection Tool: PS External File
    - ii. Attached File:
      - i. Upload File: browse and select; file name appears next to label Attached File
      - ii. Delete File: if needed
      - iii. View File: always view file
    - iii. File Mapping: select to see any existing File Mapping Names in the Look Up File Mapping page.
      - i. Note that Create File Mapping changes to Edit File Mapping enabling changes to the mapping
      - ii. Always click on link that now appears Preview Selection Results
    - iv. Institution: Wesleyan University
    - v. Service Indicator Code: select
    - vi. Reason: select
    - vii. Check System Date unless another date is appropriate
    - viii. Fill in desired fields under Effective Period
    - ix. Effective Period, Assignment Details, and Contact Information

### i. Start Date value is REQUIRED

ii. Otherwise, some fields are pre-populated. You may edit, add or ignore.

# Wesleyan University Student Faculty Information System

PS Campus Solutions 9.2 PeopleTools 8.55 Mass Assign Outline

| Mass Assign         Run Control ID: test3       Report Manager       Process Monitor       Run         Population Selection                                                                                                    |       |
|----------------------------------------------------------------------------------------------------|-------|
| Run Control ID: test3       Report Manager       Process Monitor       Run         Population Selection                                                                                                    |       |
| Population Selection         Selection Tool External File                                                                                                    |       |
| Selection Tool     External File       Attached File sabal_test_250957_08032018.csv     Upload File     Delete File     View File       File Mapping     WES_TEST_SRV_IND     Q     Edit File Mapping     Preview Selection Results |       |
| Attached File sabal_test_250957_08032018.csv     Upload File     Delete File     View File       File Mapping WES_TEST_SRV_IND     Q     Edit File Mapping     Preview Selection Results                                            |       |
| File Mapping WES_TEST_SRV_IND Q Edit File Mapping Preview Selection Results Service Indicator Data                                                                                                    |       |
| Service Indicator Data                                                                                                    |       |
| LINE AND AND AND AND AND AND AND AND AND AND                                                                                                    |       |
| *Institution Wesleyan University                                                                                                    |       |
| *Service Indicator Code SA Q Student Accountr Office                                                                                                    |       |
| *Reason SABAL Q Student Account Balance                                                                                                    |       |
|                                                                                                    |       |
|                                                                                                    | -     |
| Start lerm 1189 Q Fall 2018 End lerm Q                                                                                                    |       |
| Start Date 08/03/2018                                                                                                    |       |
| Assignment Details                                                                                                    |       |
| *Department 1023 Q Student Accounts Office                                                                                                    |       |
| Reference                                                                                                    |       |
| Amount 0,000 Current Cate USD C                                                                                                    |       |
| Currency Code USD Q Dollar                                                                                                    |       |
| Contact Information                                                                                                    |       |
| Contact ID Q Contact Person                                                                                                    |       |
| Placed Person ID                                                                                                    |       |
| Comments                                                                                                    |       |
| teet2                                                                                                    |       |
| 10310                                                                                                    |       |
|                                                                                                    |       |
|                                                                                                    |       |
|                                                                                                    |       |
| Save 🕅 Return to Search 🕐 Previous in List 🖉 Next in List 😰 Notify                                                                                                    | splay |

c. Always select the **Preview Selection Results** link to see the output.

| an arrange and the |                                                                                                    |        |  |
|--------------------|----------------------------------------------------------------------------------------------------|--------|--|
| eview Selection R  | esults                                                                                                    |        |  |
| onen oeleeden i    | oouno                                                                                                    |        |  |
|                    | 3                                                                                                    |        |  |
| Return             |                                                                                                    |        |  |
|                    |                                                                                                    |        |  |
|                    |                                                                                                    |        |  |
|                    |                                                                                                    | EMPLID |  |
|                    |                                                                                                    |        |  |
| 1                  |                                                                                                    |        |  |
|                    | and the second second se |        |  |
|                    |                                                                                                    |        |  |
|                    |                                                                                                    |        |  |
|                    |                                                                                                    |        |  |
|                    |                                                                                                    |        |  |
|                    |                                                                                                    |        |  |
|                    |                                                                                                    |        |  |
|                    |                                                                                                    |        |  |
|                    |                                                                                                    |        |  |
|                    |                                                                                                    |        |  |
|                    |                                                                                                    |        |  |
|                    |                                                                                                    |        |  |
|                    |                                                                                                    |        |  |
|                    |                                                                                                    |        |  |
|                    |                                                                                                    |        |  |
|                    |                                                                                                    |        |  |
|                    |                                                                                                    |        |  |
| Return             |                                                                                                    |        |  |
|                    |                                                                                                    |        |  |

d. Click Run to run the process or Save to run and Save it.

## Wesleyan University Student Faculty Information System

PS Campus Solutions 9.2 PeopleTools 8.55 Mass Assign Outline

| Process Scheduler Request  |              |                    |          |                            |              |  |
|----------------------------|--------------|--------------------|----------|----------------------------|--------------|--|
| User ID CPIKE01            |              | Run Control ID     | test3    |                            |              |  |
| Server Name                | ✓ Run Dat    | e 08/06/2018       | Ħ        |                            |              |  |
| Recurrence                 | → Run Tim    | e 3:15:56PM        | Reset    | Reset to Current Date/Time |              |  |
| Time Zone                  |              |                    |          |                            |              |  |
| Process List               |              |                    |          |                            |              |  |
| Select Description         | Process Name | Process Type       | *Туре    | *Format                    | Distribution |  |
| Publish Assign Service Ind | EIPSIASG     | PSJob              | (None) 🗸 | (None) 🗸                   | Distribution |  |
| SCC_SI_ASSN                | SCC_SI_ASSN  | Application Engine | Web 🗸    | TXT v                      | Distribution |  |
|                            |              |                    |          |                            |              |  |
|                            |              |                    |          |                            |              |  |
| OK Cancel                  |              |                    |          |                            |              |  |

- e. Under Process List > Select, only check the box next to SCC\_SI\_ASSN.
- f. Make any changes needed for Type and Format.
- g. Run and Refresh as with any process until Run Status is Success and Distribution Status is Posted.
- h. To confirm the change to an individual student's Service Indicator page, navigate to Main Menu > Campus Community > Service Indicators (Student) > Manage Service Indicators.

|         |                            | Class                      | None           |                 |         |                   |                         |            |               |
|---------|----------------------------|----------------------------|----------------|-----------------|---------|-------------------|-------------------------|------------|---------------|
| Display | Effect All                 | v                          | Institution We | esleyan Univers | ity     | ~                 | Refresh 🗘               |            |               |
| Servic  | e Indicator Summa          | агу                        |                |                 | Pe      | ersonalize   Find | View All   🗠   🔜        | First 🕚    | 1 of 1 🕐 Last |
| Code    | Code Description           | Reason Description         | Institution    | Start Term      |         | End Term          | End Term<br>Description | Start Date | End Date      |
| SA      | Student Accounts<br>Office | Student Account<br>Balance | WSLYN          | 1189            | Fall 18 |                   |                         | 08/03/2018 |               |
| + Add S | Service Indicator          | tify                       |                |                 |         |                   |                         |            |               |

 To see all results of this Mass Assign, you can run a query that will display the students who have the Service Indicator and Reason associated with their EmplID. This query prompts for the Service Indicator Reason and for a Greater Than Date: WSI\_STU\_HOLD\_RSN\_DATE\_PROMPTED